## - Click on the link:

http://GloucesterCumberland.rampregistrations.com

- Enter your RAMP login information
- Select 'Participant'
- Choose a family member to register
- Choose a division

Here is an example of what you will see in RAMP, once you have selected the family member and division of your child:

EXAMPLE for a U16 player where the initial fee of \$150 has already been paid. You will need to select the package that has not been purchased yet (in pink, see screen shot below) and follow the steps, including signing all of the waivers, until you get to the payment processing page. NOTE: the system unfortunately does not allow us to skip the re-signing of waivers. This will be avoided in the future as we will have one registration for the season instead of a pre-registration beforehand.

## **Payment:**

You will have the choice to pay the full remaining fees for the season in one payment (tick the box 'I want to pay the full amount right now' found under the expiration date information for your credit card). If you would rather pay in two instalment **DO NOT** tick the box and the system will charge the second half of the payment to your credit card on October 29th. <u>See screen shot below!</u>

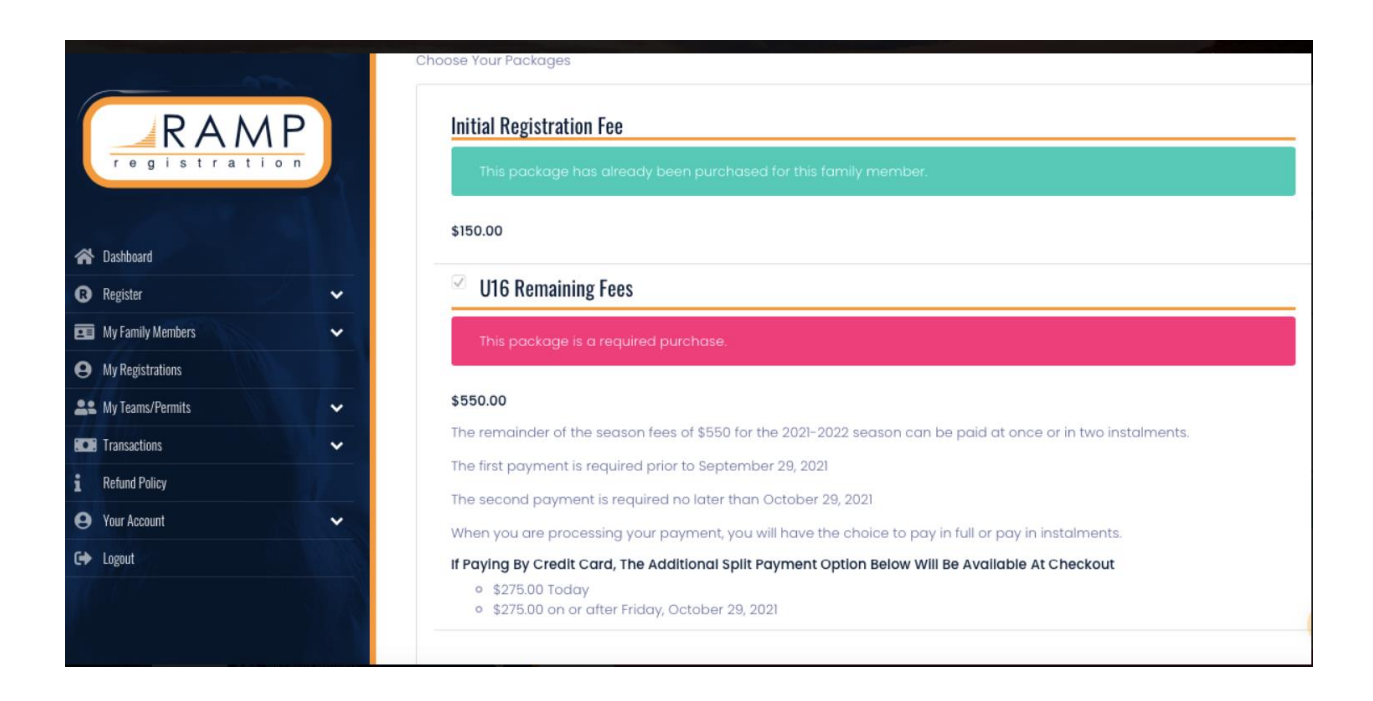

## Payment:

| RAM                 | P        | U16 Remaining \$550.00 \$550<br>Fees                                                      | .00 \$275.00                                      | Payment Type                                                                 |
|---------------------|----------|-------------------------------------------------------------------------------------------|---------------------------------------------------|------------------------------------------------------------------------------|
| registratio         |          | Total \$550.00 \$550                                                                      | .00 \$275.00                                      | Credit Card                                                                  |
| A Dashboard         |          | If you choose the credit ca<br>option, these are the dates<br>that you will get automatic | rd payment plan<br>and amounts<br>ally charged on | Name on Card                                                                 |
| R Register          | <b>*</b> | your credit cara.                                                                         |                                                   | Credit Card Number                                                           |
| My Family Members   | ~        | Date                                                                                      | Drico                                             |                                                                              |
| My Registrations    |          | Eriday, October 29, 2021                                                                  | \$275.00                                          |                                                                              |
| Le My Teams/Permits | ~        |                                                                                           |                                                   |                                                                              |
| Transactions        | ~        |                                                                                           |                                                   | Debit Card is not supported                                                  |
| i Refund Policy     |          |                                                                                           |                                                   |                                                                              |
| e Your Account      | ~        |                                                                                           |                                                   | Month Year CVV                                                               |
| C+ Logout           |          |                                                                                           |                                                   | 1 ¢ YY                                                                       |
|                     |          |                                                                                           |                                                   | I want to pay the full amount right now instead of having upcoming payments. |